## Instruções de atualização de Software do DR

 Escolha o link de Download de Software para o seu instrumento. <u>Exemplo</u>: Se tem um espetrofotómetro DR2800, clique em <u>'DR2800 Software Download'</u>

## Nota: O download pode demorar até 1 minuto.

- 2) Clique **Open**, quando a seguinte mensagem é exibida: 'Quer "**open**" ou guardar este documento?
- 3) Selecione todos os ficheiros que terminam com .gz

Nota: O número de ficheiros .gz varia entre diferentes instrumentos.

| File Edit View Favorites Tools Help |              |           |      |        |     |                  |                       |
|-------------------------------------|--------------|-----------|------|--------|-----|------------------|-----------------------|
| 🗿 Back 🕤 🌍 🗧 💋                      | 🔊 🔎 Search 👔 | > Folders | 🔉 🌶  | ×v     | •   |                  |                       |
| Address 🚹                           |              |           |      |        |     |                  | <ul> <li>E</li> </ul> |
| Name 🔺                              | Тур          | Gepackt   | Kenn | Größe  | Ve  | Datum            |                       |
| dohlc.tar.gz                        | GZ-Datei     | 166 KB    | Nein | 166 KB | 1%  | 04.11.2011 17:26 |                       |
| 🖬 dr 2800.gz                        | GZ-Datei     | 1.361 KB  | Nein | 1.363  | 1%  | 03.04.2012 12:57 |                       |
| drv.tar.gz                          | GZ-Datei     | 48 KB     | Nein | 48 KB  | 0%  | 10.04.2008 09:35 |                       |
| ng.tar.gz                           | GZ-Datei     | 198 KB    | Nein | 198 KB | 1%  | 12.09.2008 09:49 |                       |
| README_DR.2800                      | Textdokument | 1 KB      | Nein | 2 KB   | 53% | 17.04.2012 16:35 |                       |
| README DR.2800                      | Textdokument | 1 KB      | Nein | 2 KB   | 60% | 17.04.2012 16:35 |                       |

- 4) Copie todos os ficheiros terminados em **.gz** para uma unidade drive flash USB. *Nota: Por favor não tire o zip dos ficheiros .gz sozinhos.*
- 5) Selecione 'System Checks' no menu principal do instrumento. Depois selecione 'Instrument Update'.
- 6) Ligue a unidade flash USB na porta USB do seu instrumento.
- Pressione OK. The software vai ser atualizado.
   Nota: Por favor aguarde até a atualização estar concluída. Isto poderá demorar até 10 minutos.
- Quando o software do seu instrumento tiver sido atualizado, é exibida uma solicitação para reiniciar o instrumento. Desligue o instrumento. Espere pelo menos três segundos e ligue novamente.
  - O seu Espetrofotómetro está atualizado.